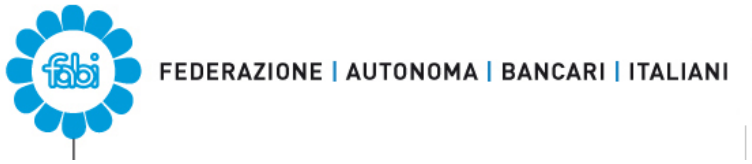

SEGRETERIA PROVINCIALE REGGIO EMILIA REGGIO EMILIA VIA L.SANI N.7 <u>sab.re@fabi.it</u> tel.0522-337307 fax 0522-392503

## **ISTRUZIONI PER SOTTOSCRIZIONE POLIZZE**

## <u>A MEZZO BONIFICO</u>

Prima di iniziare la procedura di sottoscrizione si consiglia di scegliere la polizza che si intende sottoscrivere, effettuare il bonifico alle seguenti coordinate:

AREA BROKER & QZ S.P.A. - IT84M0327302400000600103343

e salvare la ricevuta in pdf in quanto al termine verrà richiesto di allegarla a conferma.

- 1. Cliccare sul link: <u>https://convenzioni.areabroker.it/polizze-fabi/</u>
- 2. Cliccare su scegli la tua sede Fabi di riferimento e selezionare Reggio Emilia
- 3. Digitare (senza fare copia/incolla da questo testo) il codice SB4RE4ZA3
- 4. Cliccare su "verifica" e ad esito della corretta verifica apparirà "verificato" in verde
- 5. Inserire i propri dati anagrafici come richiesto (nome, cognome, indirizzo mail)
- 6. Cliccare su "invia" e verrà automaticamente inviata una mail di conferma all'indirizzo mail indicato
- 7. Aprire la mail ricevuta e cliccare sul link di conferma ed a quel punto si verrà indirizzati alla pagina di scelta polizza e opzione con relativo inserimento dati
- 8. Selezionare la polizza che si intende sottoscrivere indicando un'opzione ed un periodo di copertura
- 9. Inserire i dati richiesti ed allegare copia del bonifico nella sezione "ricevuta di pagamento"
- 10. Cliccare su invia e la procedura invierà automaticamente una mail di conferma all'indirizzo precedentemente comunicato

## • <u>A MEZZO CARTA DI CREDITO E DEBITO MULTIFUNZIONE</u>

- Procedere sino al punto 9 delle istruzioni precedenti. Quando apparirà la videata indicante le opzioni di pagamento (vedi pagina seguente) **ignorare** la parte relativa alla richiesta di bonifico e **non tener presente** la mail ricevuta in automatico dall'indirizzo: **gestionedocumentale@areabroker.it** 

## - attendere invece mail specifica con richiesta di pagamento.

La mail arriverà dall'indirizzo:

comunicazioni.cliente@areabroker.it con oggetto "PAGAMENTO ONLINE CERTIFICATO FABI"

| RIEPILOGO POLIZZA RICHIESTA                                                                                                    |
|----------------------------------------------------------------------------------------------------|
| POLIZZA RC PROFESSIONALE                                                                                                    |
| Per effettuare il pagamento con carta di credito/debito resti in attesa.<br>Riceverà una mail contenente il link utile per procedere al pagamento online con carta di<br>credito/debito.                                      |
| In alternativa può effettuare il pagamento con Bonifico Bancario a favore di<br>AREA BROKER & QZ S.P.A IT84M0327302400000600103343<br>con la CAUSALE OBBLIGATORIA indicata e il premio adesione scelto, pari a <b>€ 36.00</b> |
| Ricevuta del Pagamento<br>Caricare la distinta di pagamento nel campo sottostante; in questo modo si occuperà il sistema informativo di<br>recapitarla a chi di dovere.                                                       |
| Scegli file) nessun file selezionato                                                                                                    |
| invia                                                                                                    |

- cliccare sul link contenuto nella mail

- copiare il codice univoco indicato ed inserirlo nella schermata online

- cliccare su acquista

- caricare i dati della carta di credito/debito multifunzione

- al termine del processo verrà inviata email di definitiva conferma con l'estratto delle condizioni di assicurazione.